คู่มือการใช้งานระบบขอใบรับรองอิเล็กทรอนิกส์ (Digital Certificate)

1. เปิด Web browser พิมพ์ URL: **cert.nu.ac.th** 

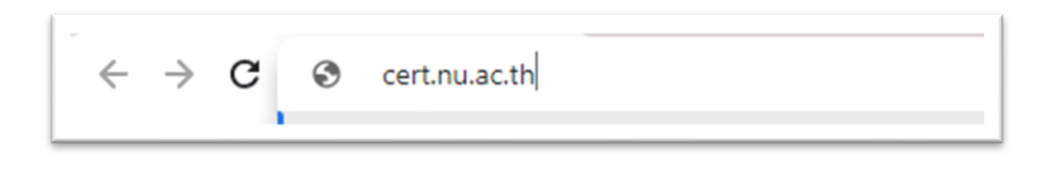

2. จะปรากฏหน้าจอ ดังรูป ยืนยันตัวตนด้วยการใส่ NU Account และ Password แล้วคลิกปุ่ม Sign in

|   | NU DIGITAL SIGNATURE              |   |
|---|-----------------------------------|---|
|   | NU Account (ไม่ต้องมี @nu.ac.th): |   |
| 1 | sa                                |   |
|   | Password:                         |   |
| 2 |                                   |   |
|   | Sign in                           | 3 |
|   | CITCOMS, Naresuan University      |   |

3. ทำการตั้ง Password\*\*\* แล้วคลิกที่ปุ่ม Generate

| v                              | Home Page                                                                                                    |
|--------------------------------|----------------------------------------------------------------------------------------------------|
|                                | Hello sa                                                                                                    |
|                                | User Certificate                                                                                                    |
|                                | Certificate Password:                                                                                                    |
| •••••                          | ••••                                                                                                    |
|                                | Generate                                                                                                    |
| **หมายเ<br>อักขระท์<br>ขอใบรอง | หตุ Password ต้องมีความยาว 10-20 ตัวอักษร ไม่มี<br>งิเศษ และต้องจดจำได้ ถ้าหาก ลืม จะต้องดำเนินการ<br>เอิเล็กทรอนิกส์ ใหม่ และไม่ควรเผยแพร่ Password ร่<br>ให้แอ่ย้อื่น |

\*\*\*หมายเหตุ Password ต้องมีความยาว 10-20 ตัวอักษร ไม่มีอักขระพิเศษ และต้องจดจำได้ ถ้าหาก <mark>ลืม</mark> จะต้องดำเนินการขอใบรองอิเล็กทรอนิกส์ ใหม่ และ<u>ไม่ควรเผยแพร่ Password นี้ให้แก่ผู้อื่น</u>  คลิกที่ปุ่ม Download User Certificate เพื่อดาวน์โหลดไฟล์ Digital Certificate ของตนเองโดย ไฟล์จะลงท้ายนามสกุลด้วย .p12 พร้อมทั้งคลิกที่ปุ่ม Download TrustedCert เพื่อดาวน์โหลด ไฟล์ TUCTrustedCert.zip (\*\*ต้องทำการดาวน์โหลดให้ครบทั้ง 2 ไฟล์ภายในครั้งเดียว\*\*)

## User certificate generated successfully.

Download User Certificate

Download TrustedCert

คลิกที่ปุ่ม "Download User Certificate" เพื่อดาวน์โหลดไฟล์ใบรับรองอิเล็กทรอนิกส์ (Certification Authority - CA) คลิกที่ปุ่ม "Download TrustedCert" เพื่อ ดาวน์โหลดไฟล์สำหรับดิดตั้งใช้งานใบรับรอง อิเล็กทรอนิกส์กับโปรแกรมอ่านไฟล์ .pdf \*\*กรุณาดาวน์โหลดให้ครบทั้ง 2 ไฟล์

5. ทำการ Extract ไฟล์ TUCTrustedCert.zip แล้วทำการติดตั้งตาม **คู่มือการติดตั้ง Trust Root CA** และการติดตั้ง User Certificate ต่อไป

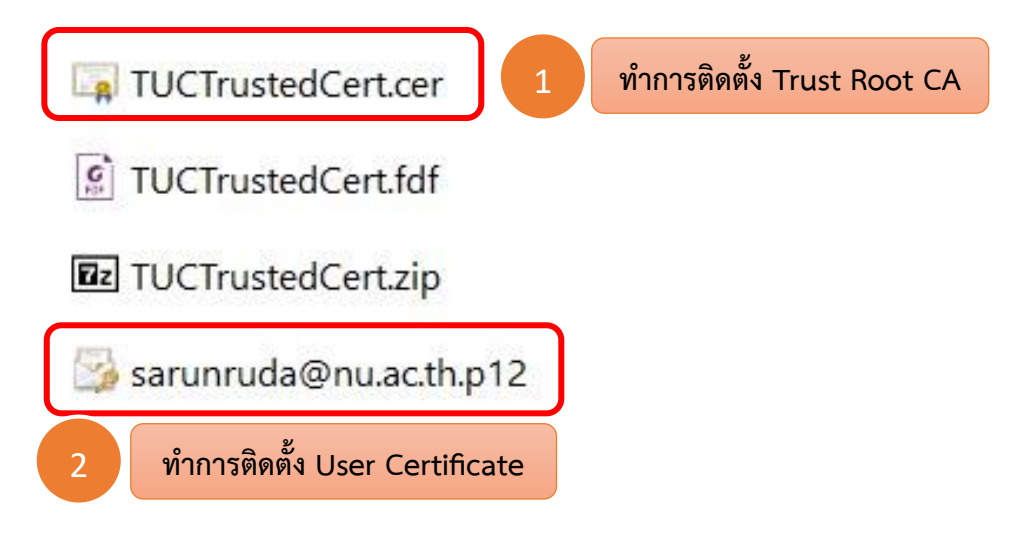